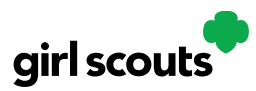

# Digital Cookie®

## Cheers

Girl Scouts can be even more excited about their Digital Cookie experience when they give a Cheer to another Girl Scout in their troop or receive one from a troop member, troop volunteer, or even a customer.

#### **Step 1: View Cheers**

To view or send a Cheer click on the Cheers link from the Menu Bar.

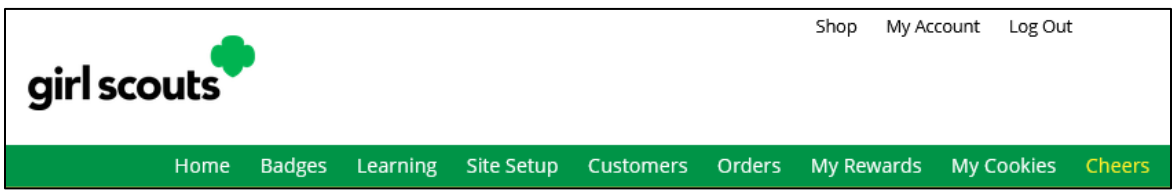

### Step 2: Sending a Cheer

In the Cheers module, Girl Scouts can see the other members of their troop and the percentage of sales towards their goal.

They can select the "Pick a cheer to send" drop down next to the name of the Girl Scout they wish to cheer.

| peer on the membe           | ars of Troop 4119                                |                                    |
|-----------------------------|--------------------------------------------------|------------------------------------|
| ur fellow Girl Scouts are v | vorking hard this cookie season. Send your troop | o members some words of encouragem |
|                             |                                                  |                                    |
|                             |                                                  |                                    |
| Q Search for a Troop Men    | nber:                                            |                                    |
| Q Search for a Troop Men    | nber:<br>Search                                  |                                    |
| C Search for a Troop Men    | GOAL PROGRESS                                    |                                    |

#### **Step 3: Selecting an Imageand Message**

Girl Scouts will see a choice of .gif images and short messages they can send. As they select the message and image they will see a preview of the cheer in the blue box and then can click "Send this Cheer".

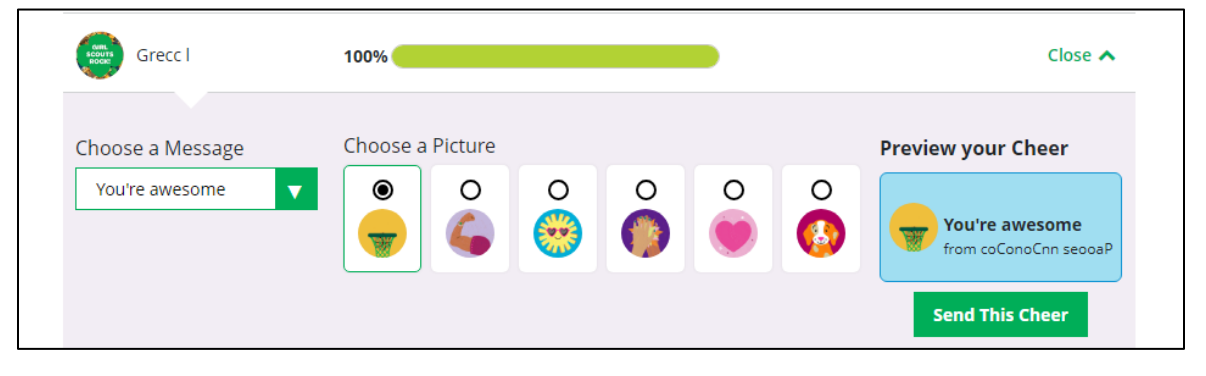

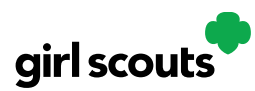

# Digital Cookie®

### **Step 4: Receiving Cheers**

Girl Scouts will benotified when they have a Cheer on their Home page. From tehre they can click View My Cheers.

If the cheer is from another Girl Scout in their troop they can "Cheer Back", which will take them to a quick screen to return the cheer.

| My Cheers                                                                                                    |        |  |  |  |
|----------------------------------------------------------------------------------------------------|--------|--|--|--|
| Here are your latest cheers. You can send a cheer back to any troop member or press "X" to dismiss the cheer permanently. |        |  |  |  |
| You're crushing it ×<br>from coConoCnn s<br>Cheer Back You're awesome ×<br>from coConoCnn s<br>Cheer Back                 |        |  |  |  |
| Previous                                                                                                    | Next > |  |  |  |

If they do not see "Cheer Back" as an option, the cheer is from a troop volunteer or customer and they can't send a cheer back to those supporters.